# **TVH-App: Anleitung CHAT-Einrichtung**

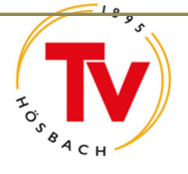

### 1.) Nutzerprofil anlegen

Vorabinfo: Das Einrichten des Profils ist Grundlage für die Erstellung und Sichtbarkeit des TVH-Mitgliedsausweises.

Chatmodul "Chatgruppen" anklicken (oder alternativ bei ...Mehr...)

.. und Nutzerprofil anlegen. Klicke auf das Personen-Icon um Chatprofil anzulegen:

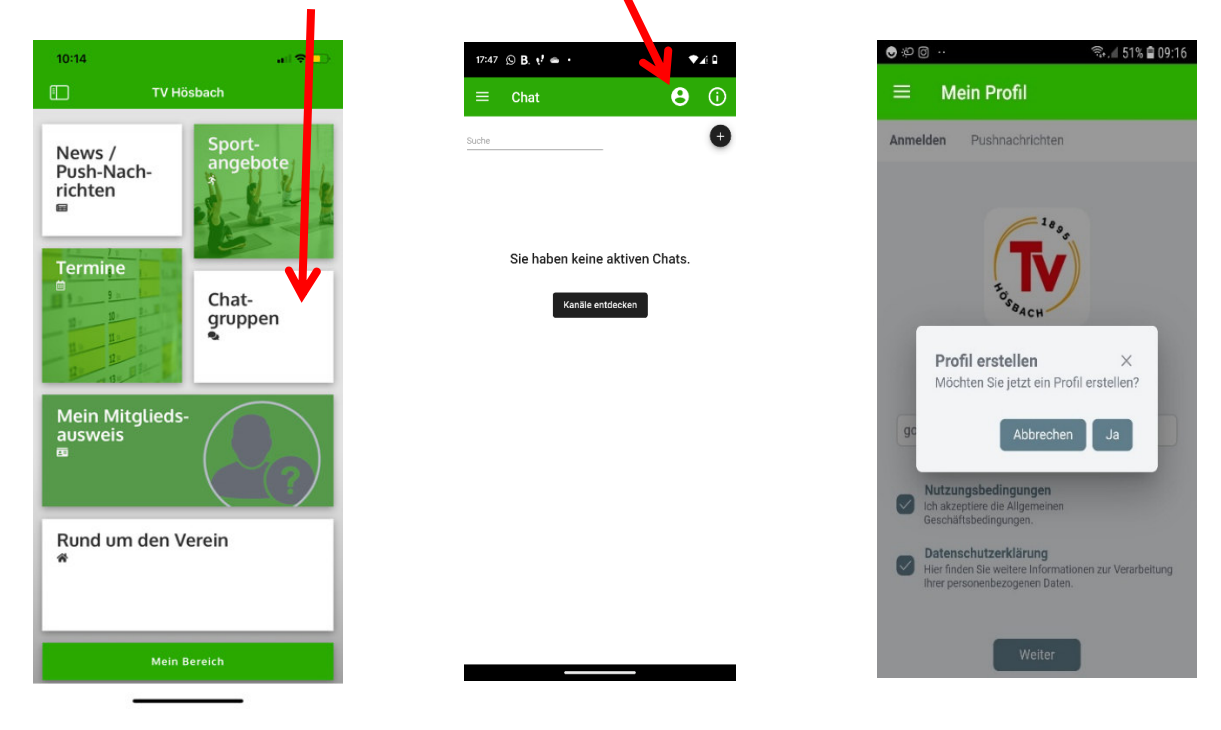

Neues Nutzerprofil erstellen, mit **richtigem Namen und Mailadresse, Rolle (z.B. Mitglied, Elternteil, etc.)** Foto kann, muss aber nicht zwingend hochgeladen werden. Bitte entscheiden, ob Nutzerprofil sichtbar sein soll (Ein Übungsleiter muss das Nutzerprofil sichtbar machen), Datenschutz akzeptieren und speichern.

| v'≃⊡ ·                                                                       | a ( ) ( ) ( ) ( ) ( ) ( ) ( ) ( ) ( ) ( |   |
|------------------------------------------------------------------------------|-----------------------------------------|---|
| əfil                                                                         |                                         |   |
|                                                                              | Anmelden Pushnachrichten                |   |
|                                                                              | Rollen *                                |   |
|                                                                              | Eltern                                  | ~ |
| 1895                                                                         | Anrede                                  |   |
|                                                                              | Frau                                    | ~ |
| Seach                                                                        | Name *                                  |   |
| Anmelden                                                                     |                                         |   |
|                                                                              | Das Feld ist erforderlich               |   |
|                                                                              | Vorname *                               |   |
| ungen<br>Igemeinen Geschäftsbedingungen.                                     | Dec Fold ist orfordedlich               |   |
| <b>'Klärung</b><br>eitere Informationen zur Verarbeitung Ihrer<br>ren Daten. | F-Mail *                                |   |
|                                                                              |                                         |   |
| Weiter                                                                       | Das Feld ist erforderlich               |   |
|                                                                              | Elternteil von                          |   |
|                                                                              |                                         |   |
|                                                                              | öffentlich in App                       |   |
|                                                                              | 0                                       |   |

## **TVH-App: Anleitung CHAT-Einrichtung**

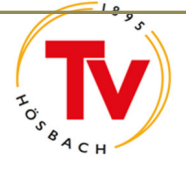

Damit wird automatisch eine E-Mail an den TVH Hauptverein generiert. Es erfolgt eine Prüfung, ob du tatsächlich Mitglied im TV Hösbach bist und eine Bestätigung des angelegten Profils. Diese Rückmeldung kann ca. 1-3 Tage dauern. Per Pushnachricht erhältst du die Freischaltung deines Profils.

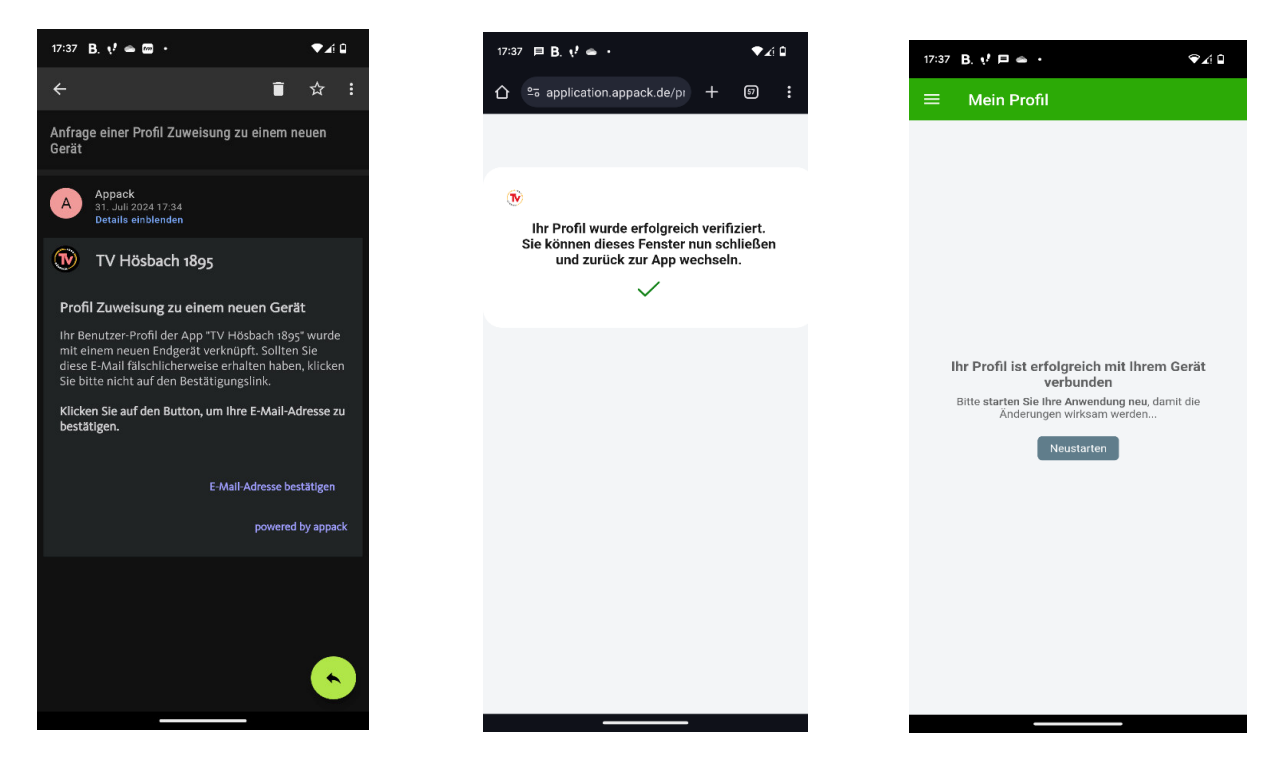

#### 2.) Nutzung Chatgruppen

Nach erfolgreicher Freischaltung, siehst du unter dem Button "Chatgruppen" die angelegten "Kanäle", d.h. die einzelnen Sportgruppen mit Namen der Übungsleiter. Nun kannst du in die einzelnen Chats der Sportgruppen, die du besuchst, eintreten, in dem du auf (+) klickst:

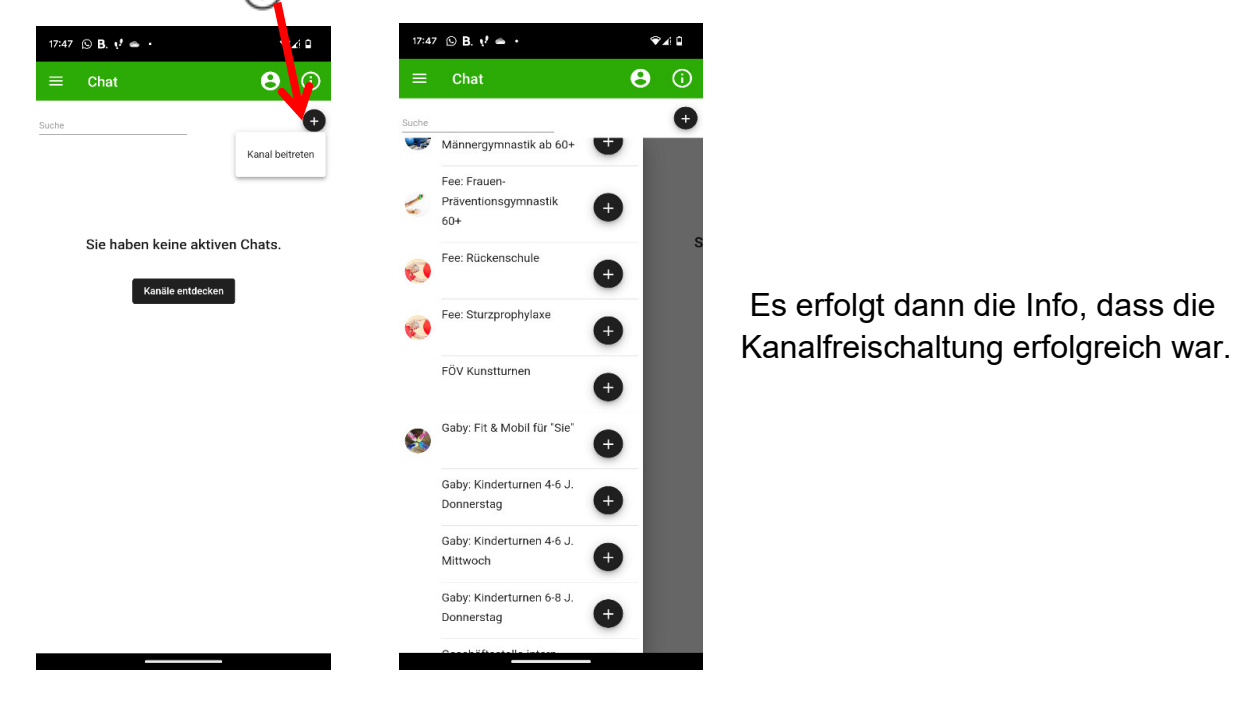

## **TVH-App: Anleitung CHAT-Einrichtung**

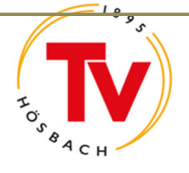

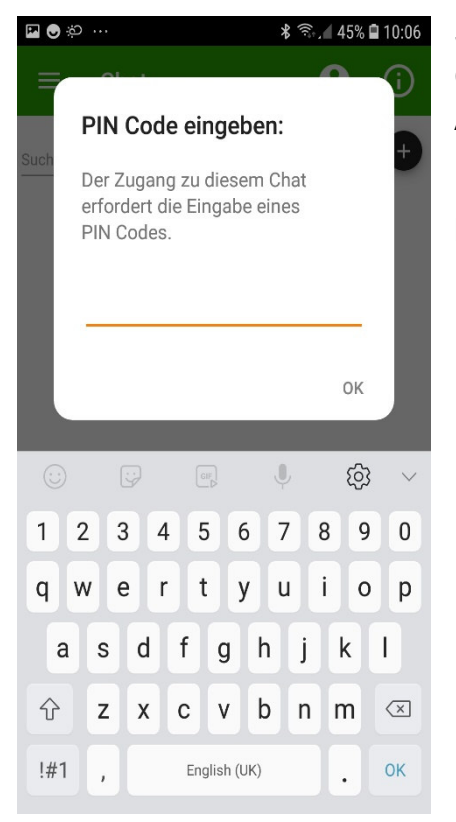

Sollte der eine oder andere Chatkanal durch einen PIN-Code geschützt sein, erhältst du diesen Code von deinem APP-Administrator (z.B. Übungsleiter, Geschäftsstelle).

Bei der Mehrheit der Chatkanäle hast du **keine** Schreibberechtigung, sondern der Kanal dient lediglich dazu, Nachrichten von den ÜL/Trainer zu erhalten.

#### 3.) Austritt Chatgruppen / Benachrichtigung Chatkanal ausschalten

Du kannst jederzeit aus den einzelnen Chatgruppen austreten, z.B. wenn du nicht mehr an der Sportstunde des ÜL XY teilnimmst.

Einfach in der Chatübersicht auf dem gewünschten Kanal einen Finger von rechts nach links über den Bildschirm des Handys ziehen. Danach erscheint ein "-", in einem roten Feld und eine Glocke in einem blauen Feld.

**Austritt Chatcanal:** Mit Klick auf dieses "-, verlässt du den ausgewählten Chatkanal. **Abschalten Benachrichtigung:** Mit einem Klick auf das Glockensymbol schaltest du die Benachrichtigung aus, die vom Kanal ausgeht. Genauso, kannst du auch wieder die Kanalbenachrichtigung einschalten.

Infos über Funktion Chat erhältst du über das Symbol

oder in der Geschäftsstelle des TVH: Tel. 06021/5840530 oder info@tv-hoesbach.de